## Инструкция по работе с обновленной версией портала пациента

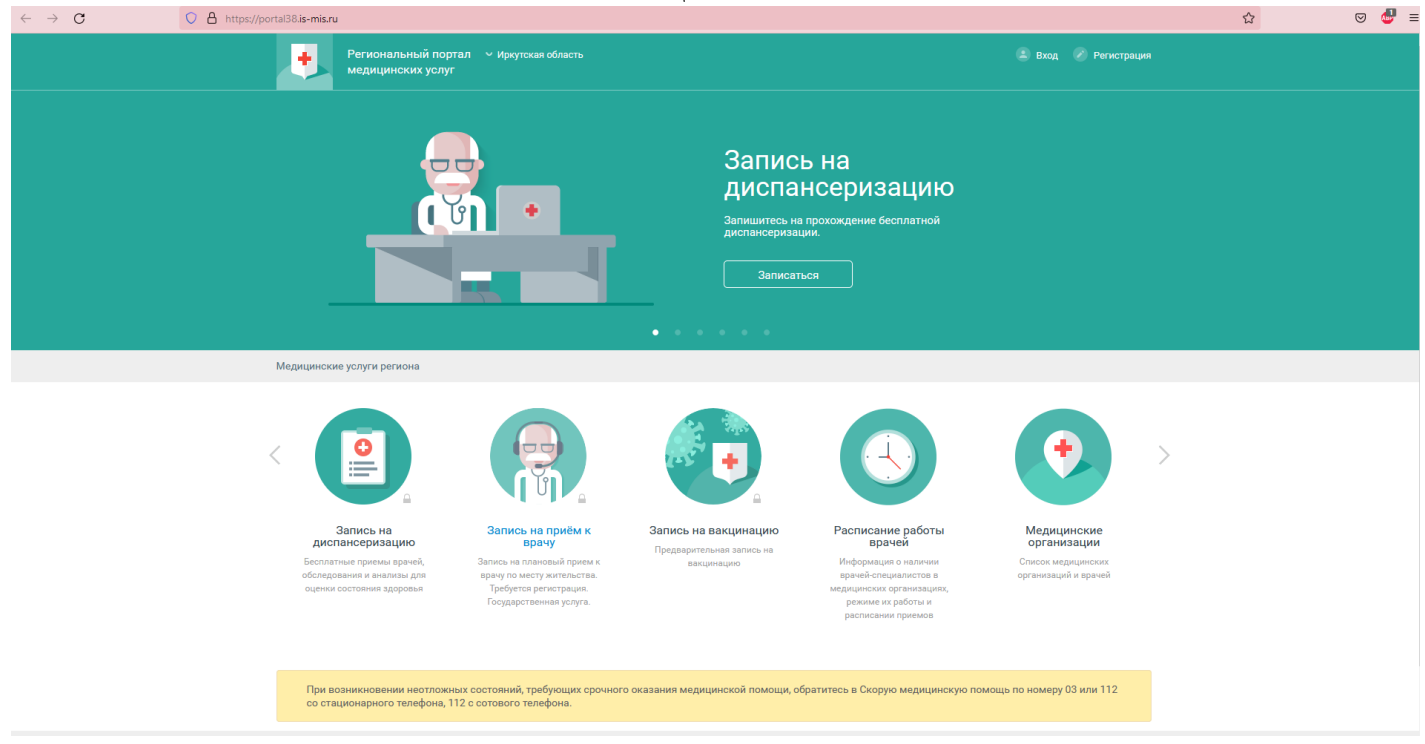

Для работы с порталом необходимо пройти авторизацию посредством учетной записи в Единой системе идентификации и аутентификации (ЕСИА), нажав на кнопку «ВХОД».

В случае отсутствия учетной записи от ЕСИА, необходимо пройти регистрацию на ЕСИА по ссылке <u>https://esia.gosuslugi.ru/login/registration</u>.

Либо ВОЙТИ с помощью полиса ОМС

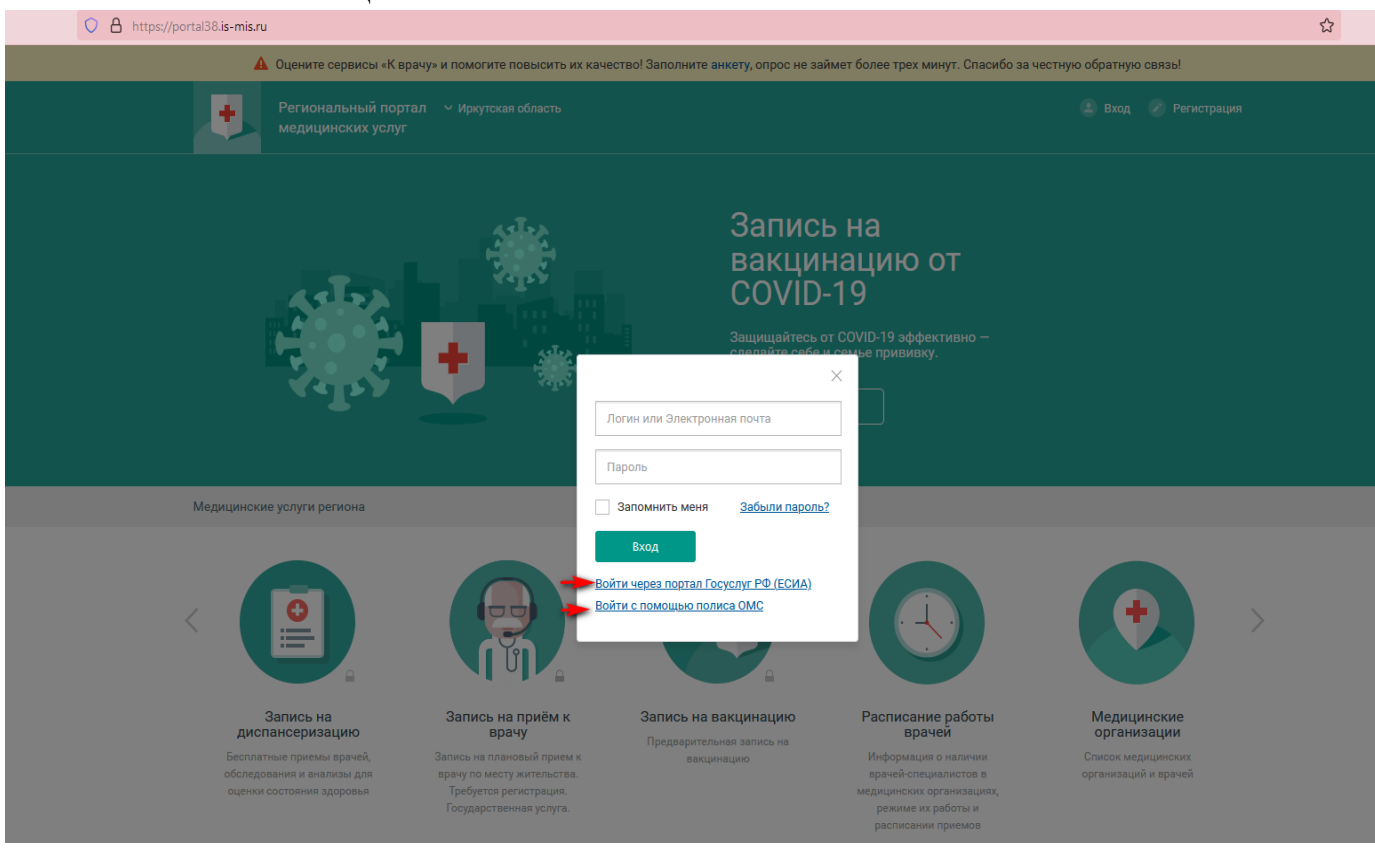

#### После входа появится Ваше ФИО справа и «Моя картотека»

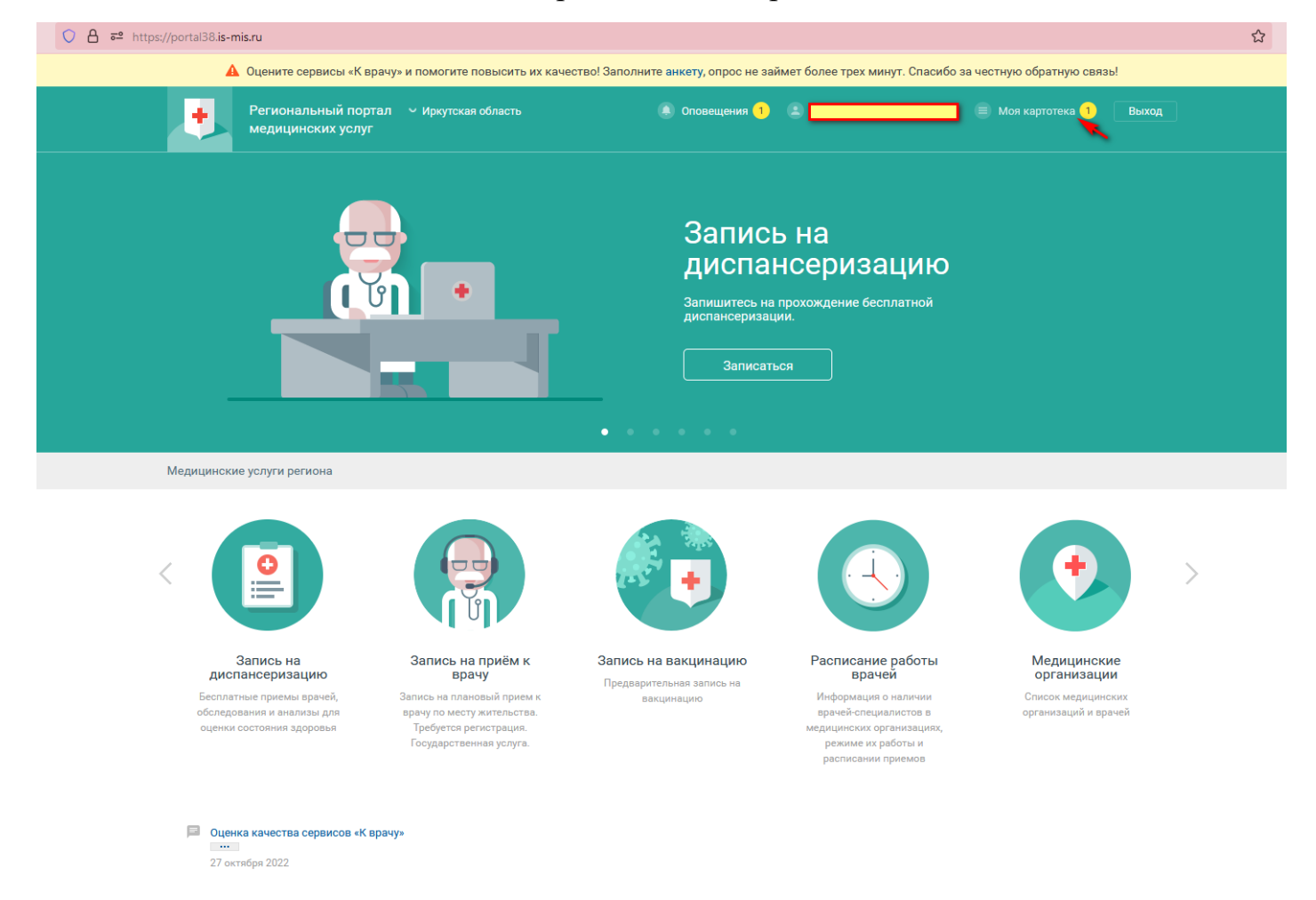

Для того, чтобы записать своего ребёнка или родственника, необходимо НАЖАТЬ «Моя картотека», у Вас появится такое окно:

| O A ē <sup>2</sup> https: | portal38. <b>is-mis.ru</b> /user/cards                                                                                                    |                                                                                                    |                                                          |                                                             |                 | ☆    |  |  |  |  |  |
|---------------------------|----------------------------------------------------------------------------------------------------|----------------------------------------------------------------------------------------------------|----------------------------------------------------------|-------------------------------------------------------------|-----------------|------|--|--|--|--|--|
|                           | Региональны медицински                                                                                                    | ый портал — Уркутская область<br>их услуг                                                                        | Оповещения 1                                             | С м                                                         | юя картотека Ві | ыход |  |  |  |  |  |
|                           | Главная Услуги 🔻                                                                                                    | Моя картотека                                                                                                    |                                                          |                                                             |                 |      |  |  |  |  |  |
|                           | Иоя картотека                                                                                                    |                                                                                                    |                                                          |                                                             |                 |      |  |  |  |  |  |
|                           | Информация о прикреплении граждан к поликлинике на региональном портале медицинских услуг публикуется по данным, предоставленным медицинскими<br>организациями. При отсутствии прикрепления или несоответствии указанного прикрепления фактическому информацию можно уточнить в регистратуре<br>обслуживающей Вас медицинской организации. |                                                                                                    |                                                          |                                                             |                 |      |  |  |  |  |  |
|                           | <ul> <li>Основное прикреплен</li> <li>Гинекологическое при</li> </ul>                                                                                                    | ние: ОГБУЗ "Братская городская больница №2", г Братск, 3<br>икрепление: ОГБУЗ "Братская городская больница №2" / | Энергетик Жилрайон, Погодаева ул, д. 1 / уч<br>участок 3 | Записать к врачу Запись<br>насток 19 / Сивцов Алексей Вита. | на вакцинацию Е | щё т |  |  |  |  |  |
|                           | Текущие услуги Выг                                                                                                    | полненные услуги Отмененные услуги                                                                               |                                                          |                                                             |                 |      |  |  |  |  |  |
|                           | Текущих услуг нет                                                                                                    |                                                                                                    |                                                          |                                                             |                 |      |  |  |  |  |  |

#### ниже будет кнопка «ДОБАВИТЬ в картотеку»

Добавить в картотеку

### ЗАПОЛНИТЬ необходимые поля с данными ребёнка/родственника:

|                    | Ison_add                                     |       |                                                                |                       |
|--------------------|----------------------------------------------|-------|----------------------------------------------------------------|-----------------------|
| Регионал медицин   | іьный портал — ∨ Иркутская обл<br>ских услуг | асть  | 🗴 Оповещения 1) 😩                                              | 🗏 Моя картотека Выход |
| Моя картотека До   | обавление в картотеку                        |       |                                                                |                       |
| Добавление в       | картотеку                                    |       |                                                                |                       |
| Личные данные      |                                              |       |                                                                |                       |
| Фамилия *          |                                              |       |                                                                |                       |
| Имя *              |                                              |       |                                                                |                       |
| Отчество           |                                              |       | Обязательно при наличии                                        |                       |
| Дата рождения *    | День 🔻 Месяц                                 | ▼ Год | ,                                                              |                       |
| Фактический адрес  | и полис                                      |       |                                                                |                       |
| Территория *       | Не выбрано                                   |       |                                                                |                       |
| Населенный пункт * | Не выбрано                                   | ,     | r                                                              |                       |
| Улица              | Не выбрано                                   | ,     |                                                                |                       |
| Дом                |                                              |       |                                                                |                       |
| Тип полиса         | Полис ОМС нового образца                     |       | <ul> <li>Номер: 16 цифр. Например: 3014458956471234</li> </ul> |                       |
| Полис *            | Номер                                        |       |                                                                |                       |

#### НАЖАТЬ кнопку «СОХРАНИТЬ»:

| ○ A ब https://portal38.is-mis.ru/user/pe | rson_add                                          |                      |                                            |
|------------------------------------------|---------------------------------------------------|----------------------|--------------------------------------------|
| Дата рождения *                          | День 🔻 Месяц 💌                                    | Год 🔻                |                                            |
| Фактический адрес                        | и полис                                           |                      |                                            |
| Территория *                             | Не выбрано                                        | v                    |                                            |
| Населенный пункт *                       | Не выбрано                                        | •                    |                                            |
| Улица                                    | Не выбрано                                        | ▼                    |                                            |
| Дом                                      |                                                   |                      |                                            |
| Тип полиса                               | Полис ОМС нового образца                          | v                    | Номер: 16 цифр. Например: 3014458956471234 |
| Полис *                                  | Номер                                             |                      |                                            |
|                                          | Где взять серию и номер                           |                      |                                            |
|                                          | Я ознакомился с правилами предоставл<br>Сохранить | тения услуги и прини | иаю их                                     |

У вас появится два окна: Вы и Ваш ребенок/родственник:

| ○ A = https://portal38.is-mis.ru/user/cards                                                                                                    |                                                           |                                   |       | 값 |
|----------------------------------------------------------------------------------------------------|-----------------------------------------------------------|-----------------------------------|-------|---|
| Региональный портал — Иркутская область<br>медицинских услуг                                                                                                    | ۰                                                         | 🗐 Моя картотека                   | Выход |   |
| Главная Услуги • Моя картотека                                                                                                    |                                                           |                                   |       |   |
| Моя картотека                                                                                                    |                                                           |                                   |       |   |
| Информация о прикреплении граждан к поликлинике на региональном портале медицинских услуг публикуе<br>организациями. При отсутствии прикрепления или несоответствии указанного прикрепления фактическому и<br>обслуживающей Вас медицинской организации. | тся по данным, предоставленн<br>информацию можно уточнить | ым медицинскими<br>в регистратуре |       |   |
|                                                                                                    |                                                           |                                   |       |   |
|                                                                                                    | Записать к врачу                                          | Запись на вакцинацию              | Ещё 🔻 |   |
| Основное прикрепление: ОГБУЗ "Братская городская больница №2", г Братск, Энергетик Жилрайон, Погодаева у<br>Гинекологическое прикрепление: ОГБУЗ "Братская городская больница №2" / участок З                                                            | ул, д. 1 / участок 19 / Сивцов Але                        | ксей Витальевич                   |       |   |
| Текущие услуги Выполненные услуги Отмененные услуги                                                                                                    |                                                           |                                   |       |   |
| Текущих услуг нет                                                                                                    |                                                           |                                   |       |   |
|                                                                                                    |                                                           |                                   |       |   |
| ÷                                                                                                    | Записать к врачу                                          | Запись на вакцинацию              | Ещё 🔻 |   |
| Основное прикрепление: ОГБУЗ "Братская городская больница №2" / участок 15                                                                                                    |                                                           |                                   |       |   |
| Текущие услуги Выполненные услуги Отмененные услуги                                                                                                    |                                                           |                                   |       |   |
| Текущих услуг нет                                                                                                    |                                                           |                                   |       |   |
| Добавить в картотеку                                                                                                    |                                                           |                                   |       |   |

Далее выбрать кнопку «Записать к врачу»:

| 🔿 👌 🕶 https://portal38.is  | -mis.ru/user/cards                                                              |                                                                                              |                                                                                           |                                              |                                        |       |
|----------------------------|---------------------------------------------------------------------------------|----------------------------------------------------------------------------------------------|-------------------------------------------------------------------------------------------|----------------------------------------------|----------------------------------------|-------|
|                            | Региональный порт<br>медицинских услуг                                          | гал      Иркутская область                                                                   | 🔎 Оповещения 1 🔹                                                                          |                                              | 🗐 Моя картотека 🗌                      | Выход |
| Главная                    | Услуги 🔹 Моз                                                                    | я картотека                                                                                  |                                                                                           |                                              |                                        |       |
| Моя к                      | артотека                                                                        |                                                                                              |                                                                                           |                                              |                                        |       |
| Инфор<br>органи:<br>обслуж | иация о прикреплении гра<br>нациями. При отсутствии п<br>ивающей Вас медицинско | ждан к поликлинике на региональном<br>прикрепления или несоответствии указ<br>й организации. | портале медицинских услуг публикуется по дая<br>анного прикрепления фактическому информац | нным, предоставленні<br>цию можно уточнить е | ым медицинскими<br>регистратуре        |       |
| Осн                        | і <b>ы</b><br>ювное прикрепление: ОГБ<br>екологическое прикрепле                | УЗ "Братская городская больница №2", г Е<br>ниие: ОГБУЗ "Братская городская больниц          | ратск, Энергетик Жилрайон, Погодаева ул, д. 1 / уч<br>а №2* / участок З                   | Записать к врачу<br>насток 19 / Сивцов Алек  | Запись на вакцинацию<br>сей Витальевич | Ещё 🔻 |
| Текущи                     | е услуги Выполненни                                                             | ые услуги Отмененные услуги                                                                  |                                                                                           |                                              |                                        |       |
| Текуш                      | их услуг нет                                                                    |                                                                                              |                                                                                           |                                              |                                        |       |
|                            | ебенок/родственник<br>ювное прикрепление: ОГБ                                   | УЗ "Братская городская больница №2" / у                                                      | насток 15 🍠                                                                               | Записать к врачу                             | Запись на вакцинацию                   | Ещё 🔻 |
| Текущи                     | е услуги Выполненни                                                             | ые услуги Отмененные услуги                                                                  |                                                                                           |                                              |                                        |       |
| Текуш                      | их услуг нет                                                                    |                                                                                              |                                                                                           |                                              |                                        |       |

### Найти необходимого Вам специалиста:

| Главная Услуги - За              | апись на прием       |                                                     |
|----------------------------------|----------------------|-----------------------------------------------------|
| Ребенок/родственник              | записывается к врачу | Прикрепление 🗸                                      |
| Выберите специальность           | Специалист           | Дата и время                                        |
| Поиск врача                      |                      |                                                     |
| Введите ФИО или специальность вр | рача                 |                                                     |
| Первичные специалисты            | Все специалисты      | <ul> <li>Только специалисты МО прикрепле</li> </ul> |
| Ортодонт<br>Оториноларинголог    |                      |                                                     |
| Офтальмолог                      |                      |                                                     |
| Педиатр                          |                      |                                                     |
| Стоматолог-гигиенист             |                      |                                                     |
| Стоматолог детский               |                      |                                                     |
| Стоматолог общ. практики         |                      |                                                     |
| Стоматолог-ортопед               |                      |                                                     |
| Стоматолог-терапевт              |                      |                                                     |
| Стоматолог-хирург                |                      |                                                     |
| 🛹 Травматолог-ортопед            |                      |                                                     |
| 🗶 Хирург                         |                      |                                                     |

#### Например, Вы выбрали «педиатр»:

| Поликлиника прикрепления (ОГБУЗ "Е                              | ратская городская бол                 | іьница №2")                  |              |
|-----------------------------------------------------------------|---------------------------------------|------------------------------|--------------|
| Введите фамилию врача, адрес или наименование поликлиники       | Все районы Q                          | Найдено: 4 поликлиники, 13   | специалистов |
| Искать на карте                                                 |                                       |                              |              |
| Упорядочить по фамилии по поликлиникам по ближайшей з           | аписи                                 |                              |              |
| Специалиот                                                      | Специальность                         | Ближайшая запись             | Оценка       |
| ОГБУЗ "Братская городская больница №2" / Кабинеты врачей-педиат | гров участковых детской поликлиники Б | РАТСК, ПАДУН, ГИДРОСТРОИТЕЛІ | ЕЙ, 66       |
| Астахова Татьяна Павловна                                       | ПЕДИАТР                               |                              | ****         |
| Вехова Надежда Александровна                                    | ПЕДИАТР                               | 31.10.2022 пн 09:40          | ****         |
| Немерова Оксана Владимировна                                    | ПЕДИАТР                               | 02.11.2022 cp 09:45          | ****         |
| Хаматова Ирина Викторовна                                       | ПЕДИАТР                               | 01.11.2022 вт 12:10          | ****         |
| ОГБУЗ "Братская городская больница №2" / Кабинеты врачей-педиат | гров участковых детской поликлиники Б | РАТСК, ЭНЕРГЕТИК, ПРИМОРСКАЯ | A, 59        |
| Жуйкова Марина Валерьевна                                       | ПЕДИАТР                               | 01.11.2022 вт 10:50          | ****         |
| Кривецкий Александр Сергеевич                                   | ПЕДИАТР                               | 28.10.2022 пт 17:00          | ****         |
| Петрова Анастасия Фарсиевна                                     | ПЕДИАТР                               | 31.10.2022 пн 14:30          | ****         |
| Петрунько Ирина Андреевна                                       | ПЕДИАТР                               | 31.10.2022 пн 14:50          | ****         |
| Тарханова Анна Александровна                                    | ПЕДИАТР                               | 03.11.2022 чт 15:00          | ****         |
| Таскаева Екатерина Викторовна                                   | ПЕДИАТР                               |                              | ****         |

Выбрать нужного Вам специалиста по Вашему участку, далее выбрать необходимое (свободное) время:

| +                     | Региона<br>медици                 | альный по<br>нских усл | ортал 〜 I<br>Iyr | Иркутская о | бласть      |             |             | 🖲 Опов      | ещения 1    | В           | ы           |             | 🔳 🗐 Моя      | і картотека  | Выход        |
|-----------------------|-----------------------------------|------------------------|------------------|-------------|-------------|-------------|-------------|-------------|-------------|-------------|-------------|-------------|--------------|--------------|--------------|
| Главная               | Услуги                            | • ) 3                  | Запись на п      | рием        |             |             |             |             |             |             |             |             |              |              |              |
|                       |                                   |                        |                  |             |             |             |             |             |             |             |             |             |              |              |              |
| Ребенок               | ваписывается к врачу              |                        |                  |             |             |             |             |             |             |             |             |             | Прикре       | алление 🗸    |              |
| Педиатр               |                                   |                        |                  |             | жу          | йкова Марин | на Валерьев | зна         |             |             | Выберите    | дату и врем |              |              |              |
| Жуй<br>Учас<br>• 28 о | йкова М<br>ток: 14<br>кт - 12 ноя | арина Е                | Залерье          | вна Пед     | циатр       |             |             |             |             |             |             |             | Распис       | ание Кар     | эточка врача |
| 28 окт<br>ПТ          | 29 окт<br>сб                      | 30 окт<br>вс           | 31 окт<br>пн     | 1 ноя<br>вт | 2 ноя<br>ср | 3 ноя<br>чт | 4 ноя<br>пт | 5 ноя<br>сб | 6 ноя<br>вс | 7 ноя<br>пн | 8 ноя<br>вт | 9 ноя<br>ср | 10 ноя<br>чт | 11 ноя<br>пт | 12 ноя<br>сб |
| 14:00                 |                                   |                        | 08:30            | 10:00       | 14:00       | 08:30       |             |             |             |             |             |             |              |              |              |
| 14:10                 |                                   |                        | 08:40            | 10:10       | 14:15       | 08:40       |             |             |             |             |             |             |              |              |              |
| 14:20                 |                                   |                        | 08:50            | 10:20       | 14:30       | 08:50       |             |             |             |             |             |             |              |              |              |
| 14:30                 |                                   |                        | 09:00            | 10:30       | 14:45       | 09:00       |             |             |             |             |             |             |              |              |              |
| 14:40                 |                                   |                        | 09:10            | 10:40       | 15:00       | 09:10       |             |             |             |             |             |             |              |              |              |
| 14:50                 |                                   |                        | 09:20            | 10:50       | 15:15       | 09:20       |             |             |             |             |             |             |              |              |              |
| 15:00                 |                                   |                        | 09:30            | 11:00       | 15:30       | 09:30       |             |             |             |             |             |             |              |              |              |
| 15:10                 |                                   |                        | 09:40            | 11:10       | 15:45       | 09:40       |             |             |             |             |             |             |              |              |              |
| 15:20                 |                                   |                        | 09:50            | 11:20       | 16:00       | 09:50       |             |             |             |             |             |             |              |              |              |
| 15:30                 |                                   |                        | 10:00            | 11:30       | 16:15       | 10:00       |             |             |             |             |             |             |              |              |              |
| 15:40                 |                                   |                        | 10:10            | 11:40       | 16:30       | 10:10       |             |             |             |             |             |             |              |              |              |
| 15:50                 |                                   |                        | 10:20            | 11:50       | 16:45       | 10:20       |             |             |             |             |             |             |              |              |              |
| 16:00                 |                                   |                        | 10:30            | 12:00       |             | 10:30       |             |             |             |             |             |             |              |              |              |
| 16:10                 |                                   |                        | 10:40            | 12:10       |             | 10:40       |             |             |             |             |             |             |              |              |              |
| 16:20                 |                                   |                        | 10:50            | 12:20       |             | 10:50       |             |             |             |             |             |             |              |              |              |
| 16:30                 |                                   |                        | 11:00            | 12:30       |             |             |             |             |             |             |             |             |              |              |              |
| 16:40                 |                                   |                        | 11:10            | 12:40       |             |             |             |             |             |             |             |             |              |              |              |
| 16:50                 |                                   |                        | 11:20            | 12:50       |             |             |             |             |             |             |             |             |              |              |              |

Выбрать когда напомнить о записи и куда направить уведомление, подтвердить свое согласие:

| Региональный медицинских у              |                                                                                                    |                                                                                   | 🖲 Оповещения 🚺                                             | Вы                       |             |              |              |              |
|-----------------------------------------|----------------------------------------------------------------------------------------------------|-----------------------------------------------------------------------------------|------------------------------------------------------------|--------------------------|-------------|--------------|--------------|--------------|
| Главная Услуги •                        | Запись на прием                                                                                               |                                                                                   |                                                            |                          |             |              |              |              |
|                                         | Ребенок                                                                                                    | ется к врачу                                                                      |                                                            | ×                        |             |              | Прикре       | пление 🗸     |
| Педиатр                                 | Сп<br>Мед.                                                                                                    | ециальность ПЕДИАТР<br>Врач Жуйкова Мај<br>организация ОГБУЗ "Брат                | рина Валерьевна<br>ская городская больница                 | Nº2"                     | ту и время  |              |              |              |
| Участок: 14<br>• 28 окт - 12 ноя        | ,<br>Лримо<br>Примо                                                                                           | Адрес ПРИМОРСКА<br>Дата и время Вторник 01 н<br>ечания врача                      | кя, 59<br>юября 10:50                                      |                          |             | Расписа      | ание Кар     | точка врача  |
| 28 окт<br>пт<br>14:00<br>14:10<br>14:20 | - 31 окт<br>пн                                                                                                | а напомнить За сутки<br>апоминание 🔽 по эл. по<br>по СМС<br>В мобиле              | ▼<br>чте<br>жном приложении                                |                          | 9 ноя<br>ср | 10 ноя<br>чт | 11 ноя<br>пт | 12 ноя<br>сб |
| 14:30<br>14:40<br>14:50<br>15:00        | 09:00 Соглас<br>09:10 Если не<br>09:20 09:30<br>09:40 □                                                       | ен с правилами                                                                    | ранное время, пожалуйста, от                               | гмените прием            |             |              |              |              |
| 15:20<br>15:30<br>15:40                 | 10:00<br>10:10<br>10:20<br>11:50                                                                              | одить Отменить<br>одтвердить», я принимаю услов<br>альности и даю свое согласие н | зия правил предоставления у<br>на обработку персональных д | слуг, политики<br>анных. |             |              |              |              |
| 16:00<br>16:10<br>16:20                 | 10:20         11:30           10:30         12:00           10:40         12:10           10:50         12:20 | 10,45<br>10:30<br>10:40<br>10:50                                                  |                                                            |                          |             |              |              |              |

#### ВСЁ! Вы записали своего ребенка/родственника – СТАТУС «ОДОБРЕНО»

|                         | Региональный портал      Иркутская область<br>медицинских услуг                                                                                                    | Оповещения 2                       | Вы                 |                      | 🗐 Моя картотека 1 🗍    | Выход |
|-------------------------|----------------------------------------------------------------------------------------------------|------------------------------------|--------------------|----------------------|------------------------|-------|
| Главная                 | Услуги 🛪 Моя картотека                                                                                                    |                                    |                    |                      |                        |       |
| Моя ка                  | ртотека<br>ация о прикреплении граждан к поликлинике на региональном портале м                                                                                                    | иедицинских услуг публ             | икуется по данн    | ным, предоставленн   | ным медицинскими       |       |
| организа<br>обслужи     | циями. При отсутствии прикрепления или несоответствии указанного пр<br>зающей Вас медицинской организации.                                                                                                    | оикрепления фактическо             | ому информаци      | ню можно уточнить    | в регистратуре         |       |
|                         |                                                                                                    |                                    |                    |                      |                        |       |
| В                       | , I I I I I I I I I I I I I I I I I I I                                                                                                    |                                    |                    | Записать к врачу     | Запись на вакцинацию   | Ещё 🔻 |
| <del>Осно</del><br>Гине | вное прикрепление: от Буз Братская городская больница №2", г Братск, Эне<br>кологическое прикрепление: ОГБУЗ "Братская городская больница №2" / уч:                                                                                                    | ргетик Жилрайон, Погода<br>асток 3 | ева ул, д. 1 / уча | сток 19 / Сивцов Але | ксей Витальевич        |       |
| Текущие                 | услуги Выполненные услуги Отмененные услуги                                                                                                    |                                    |                    |                      |                        |       |
| Текущи                  | іх услуг нет                                                                                                    |                                    |                    |                      |                        |       |
|                         |                                                                                                    |                                    |                    |                      |                        |       |
| Ре                      | бенок<br>вное прикрепление: ОГБУЗ "Братская городская больница №2" / участок 15                                                                                                    |                                    |                    | Записать к врачу     | Запись на вакцинацию   | Ещё * |
| Текущие                 | услуги (1) Выполненные услуги Отмененные услуги                                                                                                    |                                    |                    |                      |                        |       |
| Запись на<br>прием      | <ul> <li>Педиатр Жуйкова М. В.</li> <li>⊙ ОГБУЗ "Братская городская больница №2" Кабинеты Врачей-педи<br/>Участковых Детской Поликлиники, ул. Приморская 59</li> <li>⊙ Вторник 01 ноября 10:50</li> <li>→ Напоминание по эл. почте за 1 день</li> </ul> | иатров                             | /                  | одобра               | ус 🔰 🕲 Отменита<br>ЕНО | визит |

# В случае, если Вам необходимо отменить запись, нажмите «Отменить визит»:

|                                    | Региональны<br>медицинских                                                                            | й портал        Иркутская область<br>услуг                                                                                                    | Оповещения 2                                     |                                  |                                           | 🗐 Моя картотека 1 🗌                | Выход |
|------------------------------------|----------------------------------------------------------------------------------------------------|----------------------------------------------------------------------------------------------------|--------------------------------------------------|----------------------------------|-------------------------------------------|------------------------------------|-------|
| Главная                            | Услуги 🔹                                                                                              | Моя картотека                                                                                                    |                                                  |                                  |                                           |                                    |       |
| Моя ка                             | ртотека                                                                                               |                                                                                                    |                                                  |                                  |                                           |                                    |       |
| Информа<br>организа<br>обслужие    | ация о прикреплен<br>циями. При отсут<br>вающей Вас меди                                              | нии граждан к поликлинике на региональном портале<br>этвии прикрепления или несоответствии указанного г<br>цинской организации.                                        | медицинских услуг публ<br>арикрепления фактическ | икуется по данн<br>ому информаци | ным, предоставленн<br>ню можно уточнить н | ным медицинскими<br>в регистратуре |       |
|                                    |                                                                                                    |                                                                                                    |                                                  |                                  | Записать к врачу                          | Запись на вакцинацию               | Ещё 🔻 |
| Осно<br>Гинее<br>Текущие<br>Текущи | вное прикреплен<br>кологическое при<br>услуги Выпо<br>IX УСЛУГ НЕТ                                    | ие: ОГБУЗ Братская городская больница №2*, г Братск, Эн<br>крепление: ОГБУЗ "Братская го<br>Ф portal38.is-mis.ru<br>олненные услуги Отмене<br>Вы точно хотите отмените | ергетик Жилрайон, Погода<br>запись?<br>ОК        | аева ул, д. 1 / уча<br>Отмена    | сток 19 / Сивцов Але                      | ксей Витальевич                    |       |
| Осно                               | вное прикреплен                                                                                       | ие: ОГБУЗ "Братская городская больница №2" / участок 15                                                                                                    |                                                  |                                  | Записать к врачу                          | Запись на вакцинацию               | Ещё 🔻 |
| Текущие                            | услуги (1) В                                                                                          | ыполненные услуги Отмененные услуги                                                                                                    |                                                  |                                  |                                           |                                    |       |
| Эапись на<br>прием                 | <ul> <li>Педиатр Ж</li> <li>ОГБУЗ "Бр<br/>Участкове</li> <li>Вторник 01</li> <li>Напоминан</li> </ul> | уйкова М. В.<br>атская городская больница №2" Кабинеты Врачей-пед<br>их Детской Поликлиники , ул. Приморская 59<br>ноября 10:50<br>ние по эл. почте за 1 день          | циатров                                          |                                  | стату<br>ОДОБРЕ                           | с Отмените                         | визит |